## LIGHTBOT

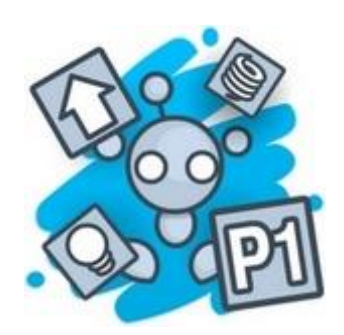

Kliknite na spodnjo spletno povezavo:

https://lightbot.com/flash.html

Za začetek si izberite barvo figure in zastavo naše države, da bo lažje. Potem pa sledite roki. Zvok si lahko vklopite ali izklopite.

Kliknete zeleni gumb (Play).

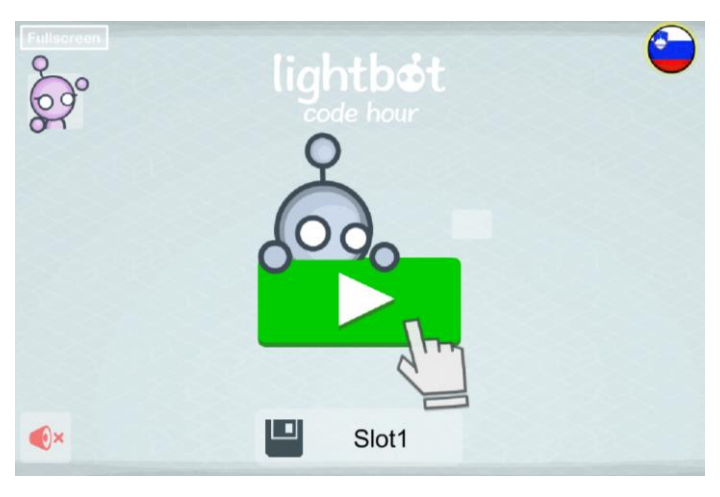

Nadaljujete s prvo stopnjo Osnove.

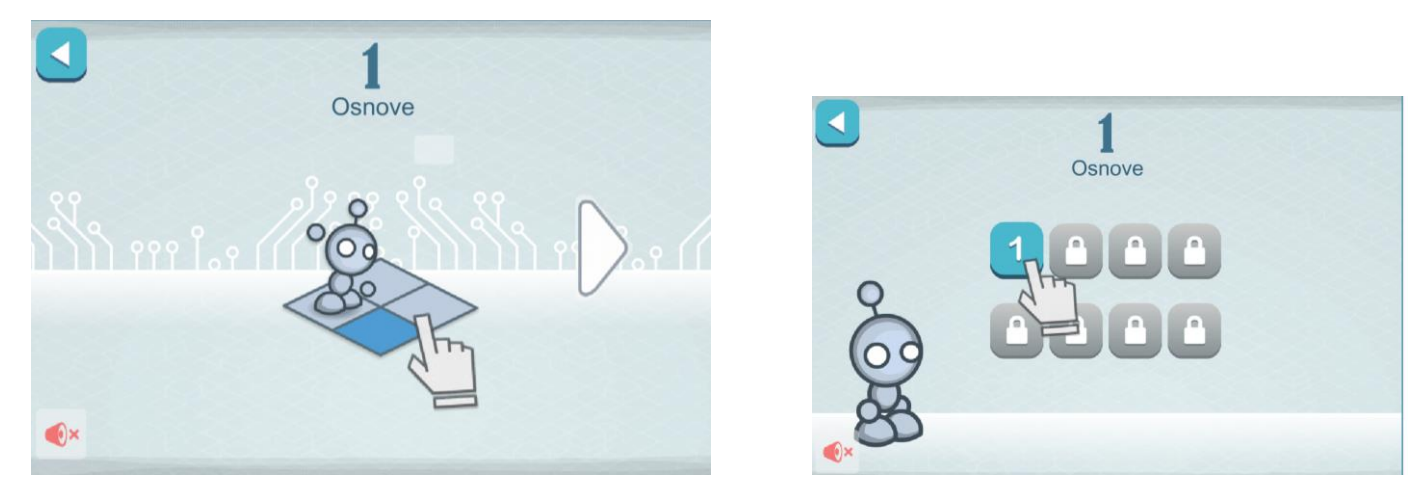

## Zapis dosežkov ali fotka:

1 Osnove: Naloge: \_\_\_\_ / 8 Podpis staršev: \_

Vam je uspelo priti na drugo stopnjo **Postopki**. Bravo, kar nadaljujte.

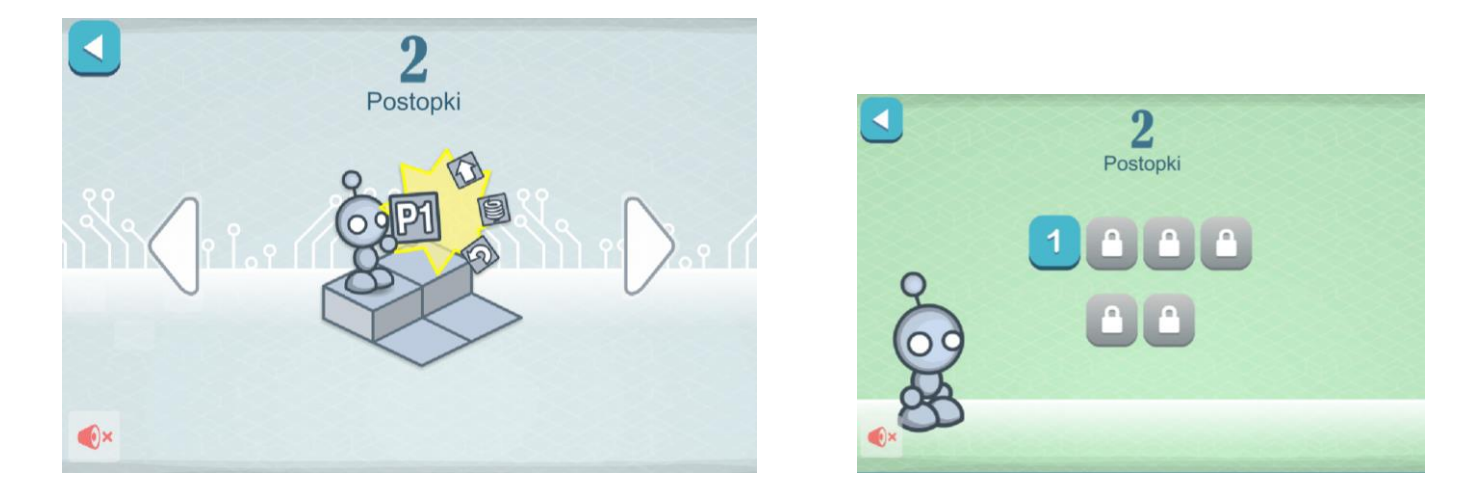

## Zapis dosežkov ali fotka:

2 Postopki: Naloge: \_\_\_\_ / 6 Podpis staršev: \_\_\_\_\_

Ste že na tretji stopnji Zanke. Odlično, upam da ti uspe priti do konca.

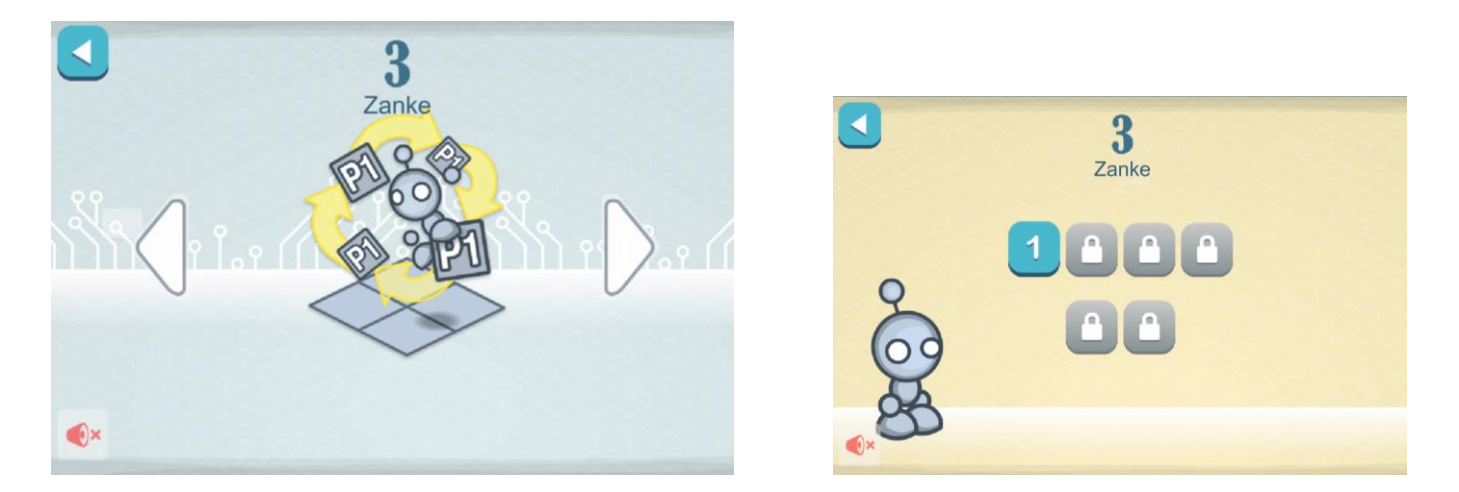

## Zapis dosežkov ali fotka:

3 Zanke: Naloge: \_\_\_\_ / 6 Podpis staršev: \_\_\_\_\_